## Procedura aktualizacji – P6 Life Android™ 5.1, Lollipop

Zaletami aktualizacji oprogramowania są:

- > Aktualizacja systemu 4.4 KitKat do systemu Android 5.1 Lollipop;
- > Zmiana interfejsu użytkownika (design): efekty wizualne, przejścia itp.;
- Zmiana interfejsu preinstalowanych aplikacji: interfejs połączeń i ustawień, menu kamery, szybkich ustawień itp.;
- Bardziej efektywne zarządzanie zasobami.

**UWAGA!** Smartfon musi być w pełni naładowany podczas rozpoczęcia aktualizacji.

 **UWAGA!** Proszę nie zatrzymywać w żadnym wypadku procesu aktualizacji.

 **UWAGA!** Proszę nie zatrzymywać w żadnym wypadku procesu aktualizacji.

 **Aktualizacja oprogramowania jest realizowana na własną odpowiedzialność**.

1. Pobierz pliki: "Update\_5.1\_P6\_Life\_22.12.2015", "SP\_MDT\_exe\_v3.1540.00.00" oraz "Driver.zip" na komputer lub laptop, a następnie je wypakuj.

Zainstaluj niezbędne sterowniki z folderu *Driver* które są kompatybilne z systemami Windows XP,
 Windows 7, Windows 8. Otwórz SubDriverSetup i zainstaluj sterownik.

3. W folderze *"SP\_MDT\_exe\_v3.1540.00.00"* kliknij podwójnie na *SPMultiPortFlashDownloadProject* oraz *Open*, następnie upewnij się, że *ScanComportType=1*, został zapisany (*File – Save*) i zamknij okna, jak na obrazku poniżej:

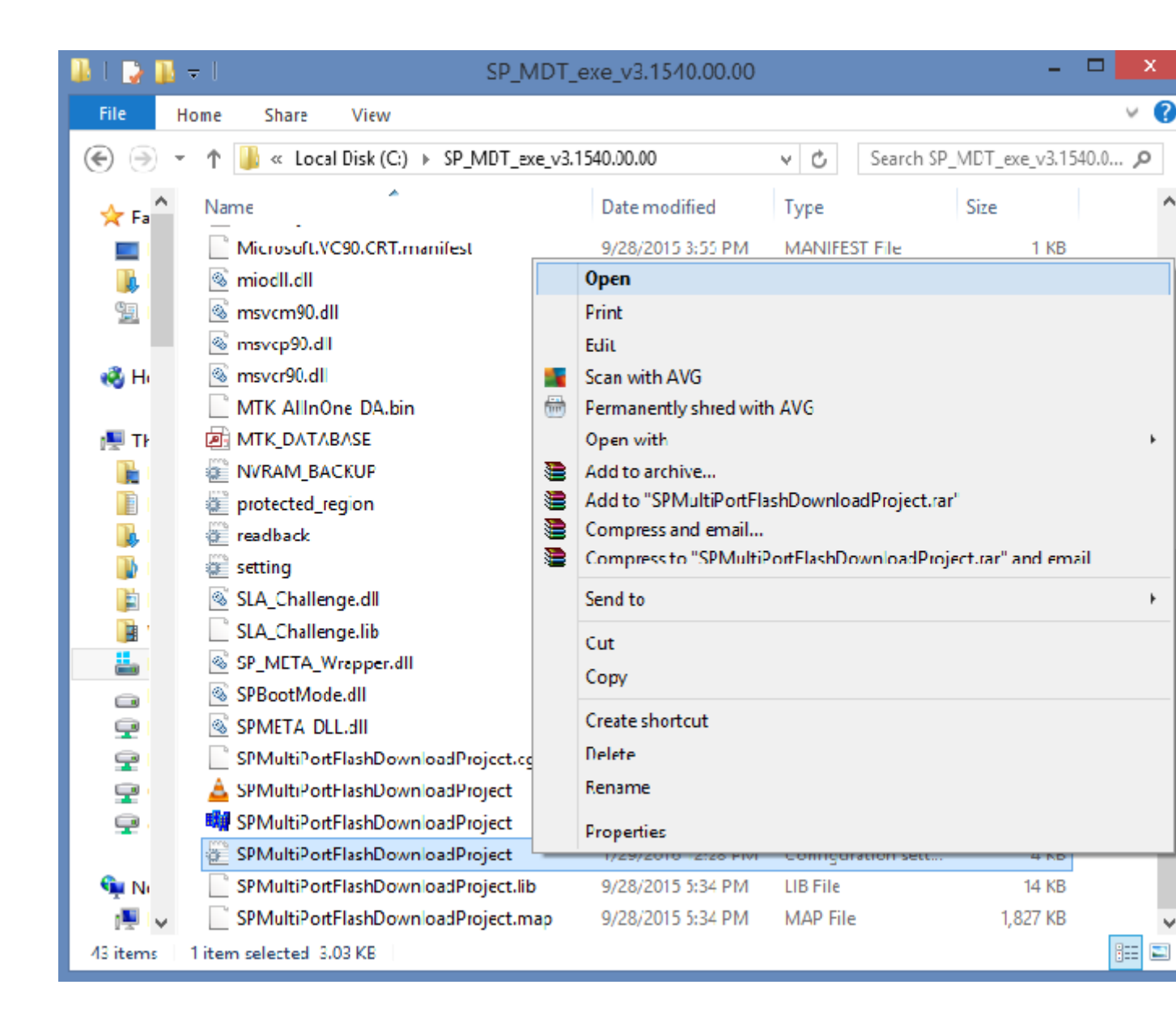

| 📃 SPMultiPortFlashDownloadProject - Notepad – 🗖 🌄                                                                                                    | < |
|----------------------------------------------------------------------------------------------------|---|
| File Edit Format View Help                                                                                                    |   |
| <pre>[form] Baseband chip=auto detect External clock=26mhz BROM_DLL logging=yes META_DLL logging=yes</pre>                                                                                                    | ^ |
| <pre>HETA_DEL ToggIng=yes Eboot_DLL logging=yes Baudrate=921600 ComportEnabled=0x01 Auto polling enabled=0 Auto polling count=0 Type=Firmware upgrade Force_ALL_IMAGE_DL=yes Force_Checksum_Version=V1 Auth file= Cert file= Format FAT range=auto ScanComportType=1 ForceWatchdogReset=no EsserblateHodeResetTimeent 0</pre> |   |
| Enable_Secro_Reworking_Feature=no                                                                                                    | ~ |

4. W folderze "SP\_MDT\_exe\_v3.1540.00.00" kliknij podwójnie na SPMultiPortFlashDownloadProject .

5. Kliknij na opcję *File* z *SP\_MDT\_exe\_v3.1540.00.00* i wybierz plik *MTK\_AllInOne\_DA.bin* z folderu *SP\_MDT\_exe\_v3.1540.00.00*, jak na obrazku poniżej:

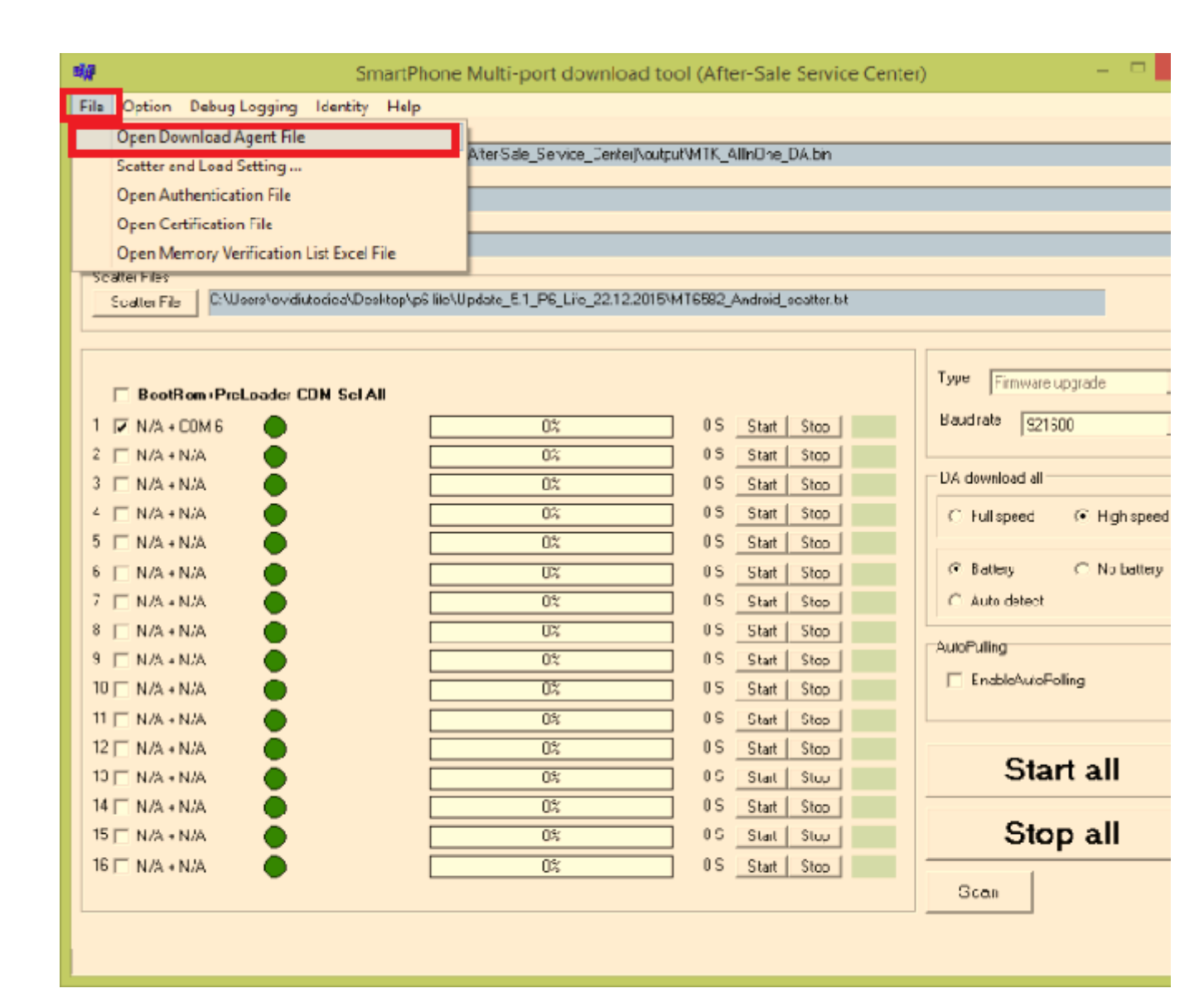

| Lia Henane L                 | ø             |               | Open            |                |                    | ×           |                       |
|------------------------------|---------------|---------------|-----------------|----------------|--------------------|-------------|-----------------------|
| Au hert cation lite          | Look in:      | 🔋 output      |                 | -              | 는 🔒 💣 📰 -          |             |                       |
| Teat focation File           | (Fra          | Name          | <u>^</u>        |                | Date modified      | lype        |                       |
| Scatter Files                | - 200 B       | 📕 backup_ar   | nd_restore_data |                | 9/28/2015 3:55 PM  | File folder |                       |
| Scalter File                 | Recent places | Document      |                 |                | 1/11/2016 12:01 PM | File folder |                       |
|                              |               | MTK_Allin     | One_DA.bin      |                | 9/28/2015 2:34 PM  | BIN File    |                       |
|                              | Desktop       |               |                 |                |                    |             | Fire wate upgrade     |
| BootRom                      |               |               |                 |                |                    |             |                       |
| T 🔽 MARCEM                   | Libranes      |               |                 |                |                    |             | 1 roto   32 600       |
| 2 🔲 N/A + N/A                |               |               |                 |                |                    |             | len ules del          |
| 3 🔲 MA ( N/A                 | This FC       |               |                 |                |                    |             | iownicad al           |
| 4 □ \/A+N/A                  |               |               |                 |                |                    |             | Full speed 💿 Hich spe |
| D T N/A ( N/S                | Network       |               |                 |                |                    |             | lladanı — O No bata   |
|                              | NOWNER        | 1             |                 |                |                    |             | Guide deveel          |
| C D NA + N/S<br>B D NA + N/S |               | 1             |                 |                |                    |             | Auto detect           |
| H I N/A + N/A                |               | Hic name:     | MIK AllhOne DA  |                |                    | Open        | Puling                |
|                              |               | Files of type | Bn Fle ("bin)   |                | •                  | Cancel      | , Eu-bl-AutoPriling   |
| 11 🗆 N/a + N/a               | •             |               | 0%              | 0              | S Stat Star        |             | 4                     |
| 12 🔲 MAT N/A                 | - <b>-</b>    |               | U%              | = 。            | S Starl stop       |             |                       |
| 17 🔲 N/A + N/A               | ĕ             |               | 02;             | — n            | S Starl Stop       |             | Start all             |
| 14 🖂 MARENZA                 | ě             |               | U%              | = <sub>0</sub> | S Staf Stop        |             |                       |
| 15 🔲 N/A + N/A               | ě             |               | 02;             | n n            | S Starl Stop       |             | Stop all              |
| 16 🖂 N/A + N/A               |               |               | 0%              | υ              | S Start Stop       |             |                       |

6. Kliknij na opcję *Scatter-File* i wybierz plik *MT6582\_Android\_scatter* z folderu *Update\_5.1\_P6\_Life\_22.12.2015* i przeskanuj smartfona, jak na obrazku poniżej:

| DA fle name 🛛 🚺                | W <sup>1</sup> |               | Open                    |     |                    |         |                     |
|--------------------------------|----------------|---------------|-------------------------|-----|--------------------|---------|---------------------|
| chertcalior ile                | Look in:       | Update_5.1    | .PG_Life_22.12.2015     | •   | 🗢 🗈 📸 🖅            |         |                     |
| Certification File             |                | Name          | <u>^</u>                |     | Date modified      | Туре    | x                   |
| icator Files                   | - 25           | Checksum      |                         |     | 1/11/2016 11:18 AM | Config  |                     |
| Scalter File                   | Recent places  | EBRI          |                         |     | 12/11/2015 1:39 PM | File    |                     |
|                                | <b>1</b>       | EBR2          |                         |     | 12/11/2015 1:39 PM | File    |                     |
|                                | Desktop        | lk.bin        |                         |     | 12/11/2015 2:12 PM | BIN Fil |                     |
| DestDens                       |                | 📄 logo.bin    |                         |     | 12/11/2015 2:12 PM | BIN Fil | Fin twate upg ad-   |
|                                | <b>1</b>       | MBR           |                         |     | 12/11/2015 1:39 PM | File    | trate. La sura      |
| Iv NA+C_M                      | Librarica      | MT6582_Ar     | ndroid_scatter          |     | 12/11/2015 1:39 PM | Text D  | 1323 32 630         |
|                                |                | preloader_r   | miki6582_3821.bin       |     | 12/15/2015 4:55 PM | BIN Fil | len aler del        |
| □ \/A+N/4                      | The EC         | ecovery       |                         |     | 12/15/2015 5:16 PM | Disc In | Ionnicad al         |
| N/A+N/A                        |                | 🛃 secro       |                         |     | 12/15/2015 5:13 PM | Disc In | Full speed 🕟 ligh s |
| □ \/A + N/A                    | <b>1</b>       | (⊕) system    |                         |     | 12/15/2015 5:16 PM | Disc In |                     |
| 🗆 MAT N/A                      | Network        | e usercata    |                         |     | 12/15/2015 5:10 PM | Discin  | , Baleay C.Noba     |
| □ \/A+N/4                      |                | <             |                         |     |                    | >       | Aundeec             |
|                                |                | 2             |                         |     |                    | 11      |                     |
| $\Box = \sqrt{a + N/c}$        |                | Lie name:     | M LGODZ_Android_scatter |     |                    | Upon    | Puling              |
|                                |                | Fles of type: |                         |     | -                  | Carcel  | Ensble4.utoPolling  |
|                                |                |               | 0%                      | 0   | S Stat Stop        |         |                     |
| 2 🔲 N/a + N/A                  | - <b>-</b>     |               | 02                      | - 0 | S Stat Stop        |         |                     |
|                                | X              |               | 0*                      | - 0 | Charl Then         |         | Start all           |
|                                |                |               | 30                      | : . | s star stup        |         |                     |
| 4 🔄 N/A + N/S<br>5 🗔 N/A + N/S |                |               |                         | - 0 | S Shart Ship       |         | Stop all            |
|                                |                |               | 00                      | - ° |                    |         |                     |
| F 🖂 N/A + N/A                  | •              |               | 02                      | _ n | S Starl Stop       |         | 1                   |

7. Aby wykryć port USB, kliknij na przycisk **SCAN** i podłącz do niego wyłączony telefon.

| Carl Carl                   | SmartPhone                | Multi-port downloa          | d tool (After-Sale Service Cent  | ter) — 🗖                |
|-----------------------------|---------------------------|-----------------------------|----------------------------------|-------------------------|
| File Option Debug Logging   | dentity Help              |                             |                                  |                         |
| DA Bowarra Di Vec Kever     | MDT                       | (0.6                        |                                  |                         |
| Do le naire D (polite/or    | _MD1_6x6_43.1540.000      | (ortel-paie_pervice_centel) | Voncorder i Millori anna Thurain |                         |
| Authentication file         |                           |                             |                                  |                         |
| Con Charless Flor           |                           |                             |                                  |                         |
|                             |                           |                             |                                  |                         |
| Scatter Files               | dete 51 P3 Lite 2212.20   | 115MT0502_accord_scatt      | e: tvl                           |                         |
| Spage, Hield Station of the | uske_0.1_1 0_016_22.12.20 |                             | 6.th                             |                         |
|                             |                           |                             |                                  |                         |
|                             | CD14 C-1 4 #              |                             |                                  | Frmware upgrade         |
| BootKom+PreLoader           |                           |                             |                                  | Baudirate Concord       |
|                             | Scan Success              | 1002                        | US Star: Slop                    | I savarees leared       |
| 2 🗌 N/A + N/A               |                           | 0%                          | US Ster: Slop                    | □ Ce downbad al         |
|                             |                           | 0.0                         | CS Star: Slop                    |                         |
| + _ N/A+N/A                 |                           | 0%                          | CS Ster: Slop                    | C Fullspeed @ High spee |
| 0 N/A + N/2                 |                           | 0%                          | C Star: Stop                     | G. Potton C. No hoton   |
|                             |                           | lix<br>alt                  | CO Star Stop                     | C a ta data t           |
|                             |                           | 0.2                         | Lo Star: Slop                    | L ALKO GREEK            |
|                             |                           | II.X.                       | US Sten Slop                     | AutoPuling              |
|                             |                           | 0.0                         | C S Star: Slop                   | Enable//utoPolling      |
|                             |                           | 0.6                         | CS Ster: Slop                    |                         |
|                             |                           | 0%                          | CS Ster: Slop                    |                         |
|                             |                           | 11%                         |                                  | Start all               |
|                             |                           | 0%                          | Co Ster: Stop                    | Clarcan                 |
|                             |                           | 02                          |                                  | Stop all                |
|                             |                           | 0.5                         | C S Ster: Stop                   | Jup an                  |
|                             |                           | 04                          | r i Eter: Stop                   | Sum                     |
|                             |                           |                             |                                  |                         |
|                             |                           |                             |                                  |                         |
|                             |                           |                             |                                  |                         |

**UWAGA!** Na wypadek, gdyby port USB nie został wykryty, upewnij się, że poprawnie wykonrałeś Krok 3.

8. Po przeskanowaniu portu, odłącz smartfona, kliknij **Start all** i podłącz wyłączonego smartfona ponownie, do tego samego portu USB (jak na obrazku poniżej):

| 🕫 Smar                                      | tPhone Multi-port download             | tool (After-Sale Service Cen | iter) — 🗖                                       |
|---------------------------------------------|----------------------------------------|------------------------------|-------------------------------------------------|
| File Option Debug Logging Identity H        | elp                                    |                              |                                                 |
|                                             |                                        |                              |                                                 |
| D4 fielname D:\p5 life\SF_MDT_eke_v3.1      | 51C.00.00(After-Sale_Service_Center)\c | αφα∿MTK_AllrOn∈_DA.bin       |                                                 |
| Authentication file                         |                                        |                              |                                                 |
|                                             |                                        |                              |                                                 |
| eddication File                             |                                        |                              |                                                 |
| Boalter Files                               | . 22.12.2015VMT0572_Acdwid_colables    | ker.                         |                                                 |
| E Scaler Fiel : D. bolle objects_or_r C_Ere | (22.12.2010 441 0002_AFaicid_source)   | .n.                          |                                                 |
|                                             |                                        |                              |                                                 |
| BootRom+PreLoader CON Sel All               |                                        |                              | Type Firmware upprace                           |
| 1 💌 миноси в 🛛 🌰                            | 02                                     | 0 Start Stop                 | Eauditate 921600                                |
| 2 🗆 N/A - N/A 🍈                             | 0%                                     | US Start Stop                |                                                 |
| 3 🗖 N/A - N/A                               | 02                                     | 0.9 Start Stop               | DA down oad al                                  |
| 4 🗆 N/A - N/4                               | 0%                                     | US Start Stop                | ○ F.ill *peed                                   |
| 5 🗖 N/A – N/A 🍈                             | 0%                                     | 0.5 Start Stop               |                                                 |
| 0 🗖 N/A - N/A                               | ۸¢                                     | 0.C Stad Sup                 | <ul> <li>Battery</li> <li>No battery</li> </ul> |
| 7 🗖 NAHNA 🔴                                 | 02                                     | 0 Slart Stop                 | <ul> <li>Auto detect</li> </ul>                 |
| J 🗆 N/A - N/A 🌰                             | 0%                                     | US Start Sup                 |                                                 |
| B 🗖 MAHNAA 🛛 🔴                              | 02                                     | 0.9 Start Stop               |                                                 |
| 1U 🗆 N/A - N/4 🛛 🔴                          | 0%                                     | US Start Stop                | ErabeAutoFoling                                 |
| HE MA N/A 🔴                                 | U%                                     | 0.9 Start Stop               |                                                 |
| 12 🗖 N/A – N/A 🛛 🔴                          | 0%                                     | 0C Start Sup                 |                                                 |
| IB NA NA 🔴                                  | U%                                     | 0.9 Start Stop               | Start all                                       |
| 14 🗖 N/A - N/A 💮                            | 03:                                    | OC Stad Sup                  |                                                 |
| 15 🗖 N/A – N/A 🔴                            | 02                                     | 0.9 Start Stop               | Stop all                                        |
| 1F 🗖 N/A - N/A 💮                            | 0%                                     | 0.9 Start Stop               |                                                 |
|                                             |                                        |                              | Bran                                            |
|                                             |                                        |                              |                                                 |
|                                             |                                        |                              |                                                 |

9. Port USB komputera lub laptopa, do którego podłączony został smartfon, zostanie wykryty automatycznie. Procedura aktualizacji rozpocznie się automatycznie:

| Inic     Option     Debug Logging     Identity     Help       DA file name     D.\_66 life\SP_MDT_exe_vE.1540.00.00(a/ten-Sale_Service_Center)\code       Authentication file       Certification File       Scatter Files       Ecalter File       D \p5 lite\Update_b1_P6_uite_221a.d.15\MTEb82_Androd_sector.       Image: BootRom+PreLoader COM Set All       1     Image: N/A + N/A       2     Image: N/A + N/A       3     Image: N/A + N/A       4     Image: N/A + N/A                                                                                                    | akutisMTK_AllinEne_DA.uin<br>98              |                          |
|----------------------------------------------------------------------------------------------------|----------------------------------------------|--------------------------|
| DA file neroe     D.\_6 lite\SP_MDT_exe_v2.1540.00.00)a/ter-Sale_Service_Center)to       Authentication file       Cettification file       Scatter Files       BootRom+PreLoader COM Sel All       1 ☑ N/A + N/A       3 ☑ N/A + N/A       4 ☑ N/A + N/A                                                                                                    | ukuetowTK_AllinEne_DA.uin<br>wi              |                          |
| Authentication file  Cettification File  Scatter File  D \p5 Hc\Updalo_51_P6_uilo_221c.d.15\M1E582_Androd_soction  BootRom+PreLoader COM Sel All  N/A + N/A  N/A + N/A  N/A + N/ | 320 ( VM I N_240 ( L M I M2_1 VA JAN)<br>331 |                          |
| Authentication file<br>Cetification File<br>Scatter Files<br>Evaluer File Displittes/Updale_51_P6_uile_221std_155MTE582_Androd_soction.<br>BootRom+PreLoader COM Sel All<br>1 I N/A + KOM E D - 38<br>2 IN A + KAA IS<br>S IN A + KAA IS<br>4 IN A + KAA IS                                                                                                    | 38I                                          |                          |
| Cetificator File  Scatter File  BootRom+PreLoader COM Sel All  N/A + N/A  N/A + N/A + N/A  N/A + N/A + N/A  N/A + N/A + N/A  N/A + N/A + N/A  N/A + N/A + N/A  N/A + N/A + N/A   | %I                                           |                          |
| Scatter Files       Ecaluer File       D \psi litc\Updalo_b1_P6_uile_221stdu1b\MTEb82_Android_section       BootRom+PreLoader COM Sel All       1 I N /A + COM 6       2 IN /A + N/A       3 IN /A + N/A       3 IN /A + N/A       3 IN /A + N/A                                                                                                    | let                                          |                          |
| BootRom+PreLoader COM Sel All           1         N/A + N/A           2         N/A + N/A           3         N/A + N/A                                                                                                    | ly,                                          |                          |
| ■ BootRom+PreLoader COM Sel All           1         N/A + N/A           2         N/A + N/A           3         N/A + N/A           4         N/A + N/A                                                                                                    |                                              |                          |
| ■ BootRom+PreLoader COM Sel All           1         Image: N/A + R/A           2         Image: N/A + R/A           3         Image: N/A + R/A           4         Image: N/A + R/A                                                                                                    |                                              |                          |
| ■ BootRom+PreLoader COM Sel All           1         N/A + COM 6         D =         3%           2         N/A + N/A         7%         3%           3         N/A + N/A         3%         3%           4         N/A + N/A         7%         3%                                                                                                    |                                              |                          |
| 1 □ N/A + COI/E     D-     3%       2 □ N/A + N/A     T%       3 □ N/A + N/A     T%       4 □ N/A + N/A     T%                                                                                                    |                                              | Primware upgrade         |
| 2 □ N/A + N/A                                                                                                    | 406 Star: Stop                               | Baudirate S21800         |
| 3 □ N/A+N/A                                                                                                    | JJ SH∎ Ship                                  |                          |
| 4 🔲 N/A + N/A 🥚 👘                                                                                                    | DB Star: Stop                                | CA download al           |
|                                                                                                    | DD Sta Ship                                  | C Fullspeed 🐵 High speed |
| 5 🗆 N/A + N/A 🌒 👘 🔍 🔿 🖉                                                                                                    | DB Star: Stop                                |                          |
| F 🗖 N/A + N/A 🔴 🛛 🖓                                                                                                    | 16 Star: Stop                                | C No battery             |
| 7 🗆 N/A+N/A 🌒%                                                                                                    | 05 Jitan Stop                                | C. Auto doteot           |
|                                                                                                    | 16 Star: Stop                                | - AutoPuling             |
|                                                                                                    | JS <u>Star:</u> Stop                         | E BableAutoFoling        |
|                                                                                                    | In Star: Stop                                |                          |
|                                                                                                    |                                              |                          |
| 11 N/S + N/S                                                                                                    | 13 Start Stop                                | Start all                |
|                                                                                                    | DS share Share                               | i                        |
| 15 T N/A + N/A                                                                                                    |                                              | Stop all                 |
| 16 🗆 N/A + N/A                                                                                                    | Jo Dtar: Stop                                |                          |
|                                                                                                    |                                              | Seco                     |
| L                                                                                                    |                                              |                          |
|                                                                                                    |                                              |                          |

10. . Gdy procedura tworzenia oprogramowania będzie kompletna, na ekranie zostanie wyświetlony komunikat **PASS**, potwierdzający jej zakończenie:

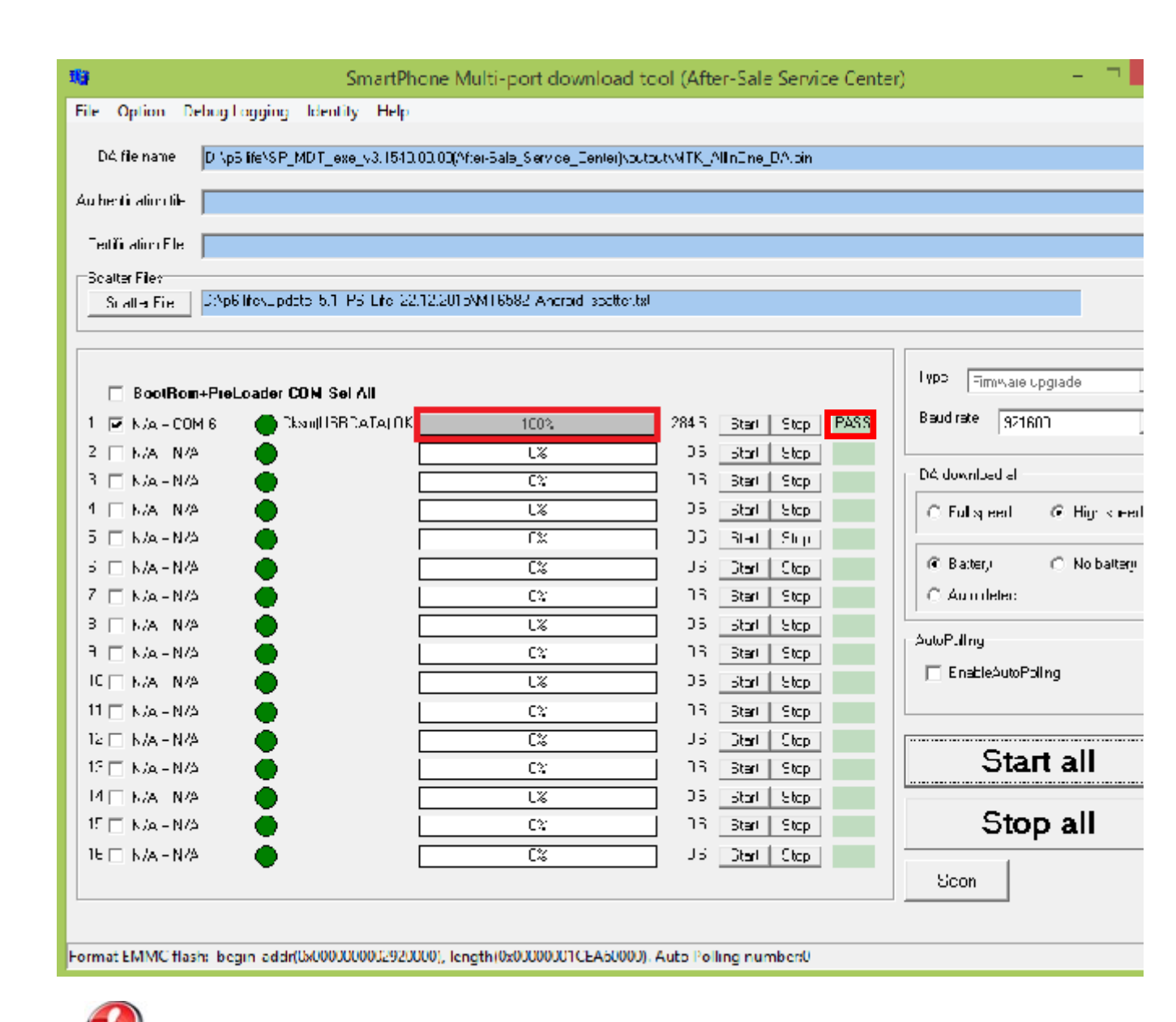

**UWAGA!** Proszę nie zatrzymywać w żadnym wypadku procesu aktualizacji. Aktualizacja oprogramowania jest realizowana na własną odpowiedzialność.

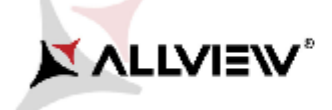

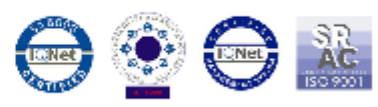

🚱 UWAGA! Po zaktualizowaniu oprogramowania, ponowne uruchomienie smartfona może zająć do 10 minut.